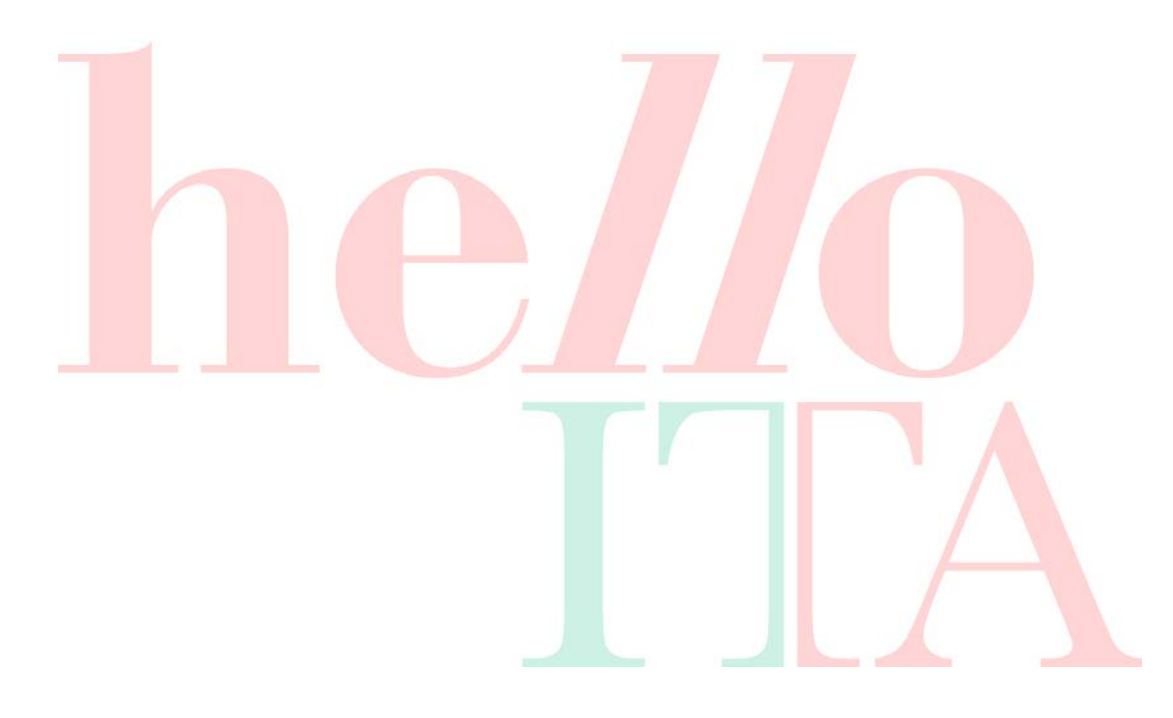

## How to find HelloITA Brandhub & How to find Brandwall

MAR 2021 © D1M

## How to find HelloITA

- Step 1: Open the Taobao application. Find the Search Bar.
- Step 2: Type 'Italian Pavilion' Or '意大利国家馆'

- Step 3: A banner access to HelloITA appears at top of search results
- Step 4: Click on banner and be redirected to HelloITA Brandhub Home Page. Click Follow.

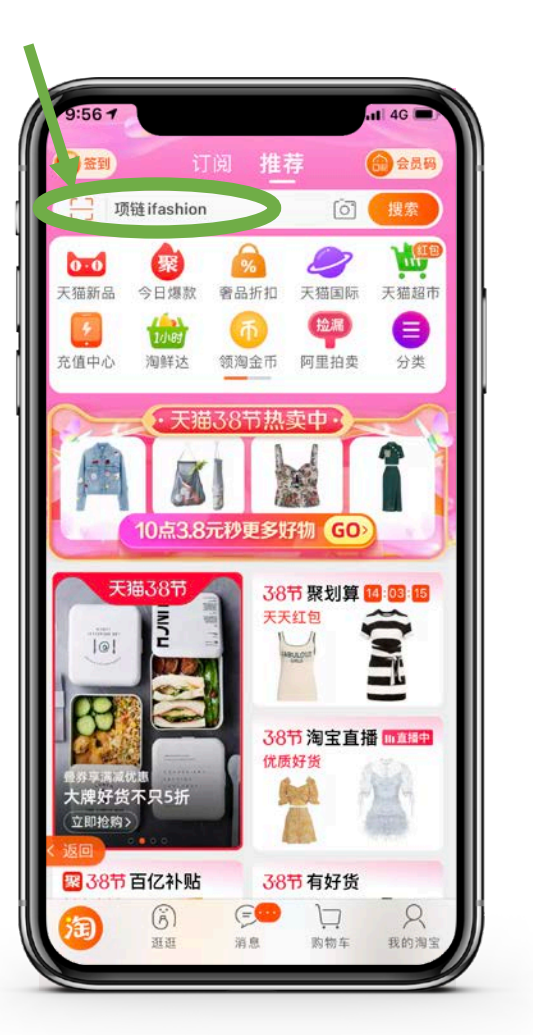

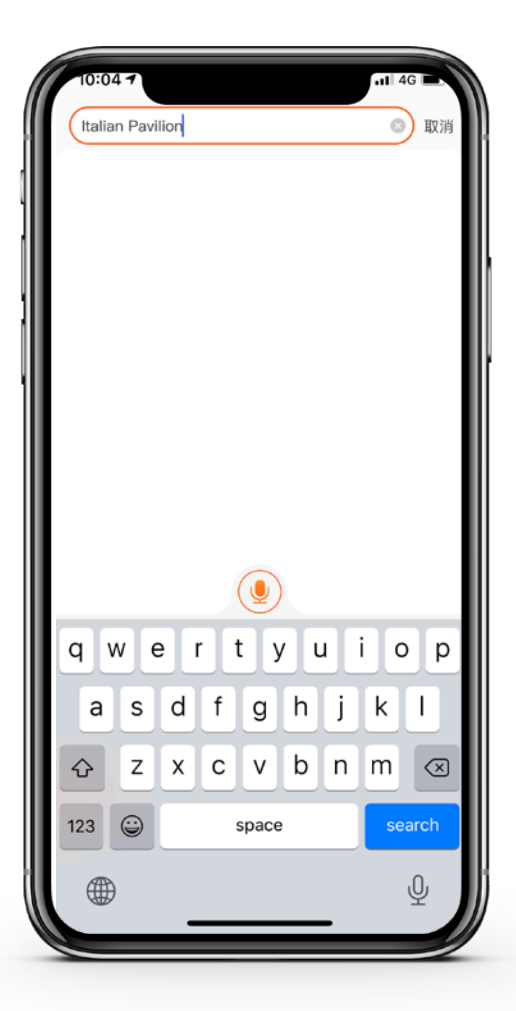

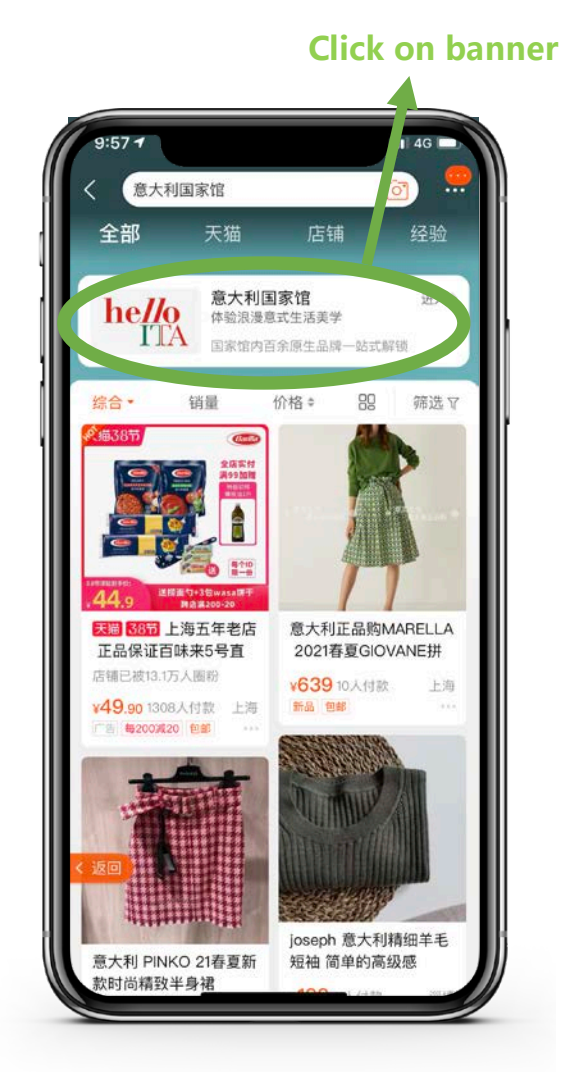

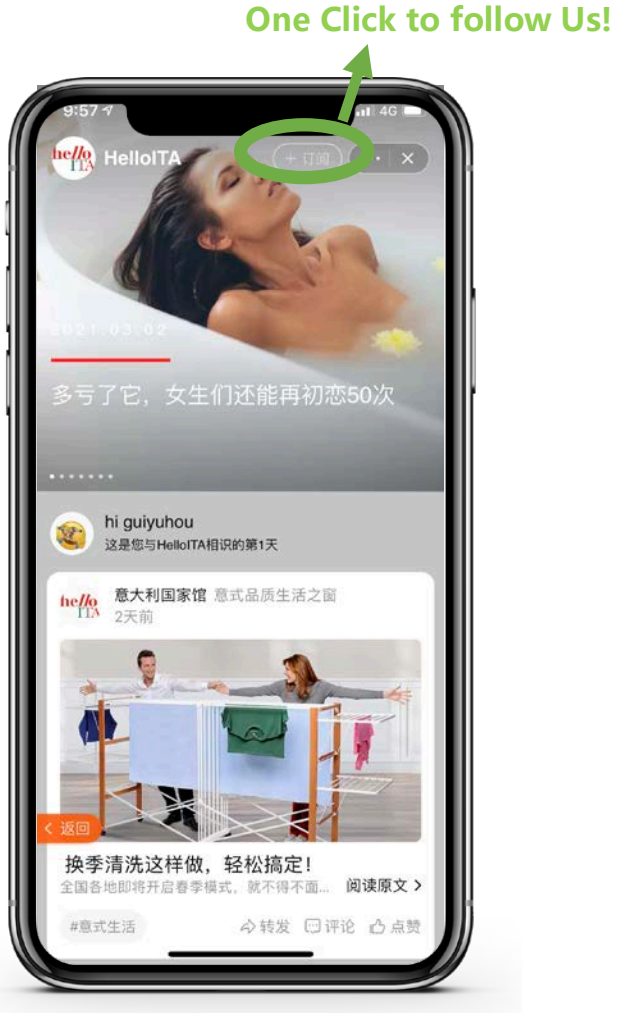

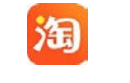

## How to find HelloITA Brandwall

• Step 1: Once followed HelloITA, Open the Taobao application, Click on message icon

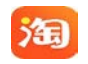

• Step 2: Enter message page, Click on Message Assistant/ 消息号助手

- Step 3: Enter Message Assistant/消息号助手. Click on HelloITA/意大利国家馆 bar
- Step 4: Enter HelloITA Brandhub message page, Click on Brandwall/品牌墙 icon

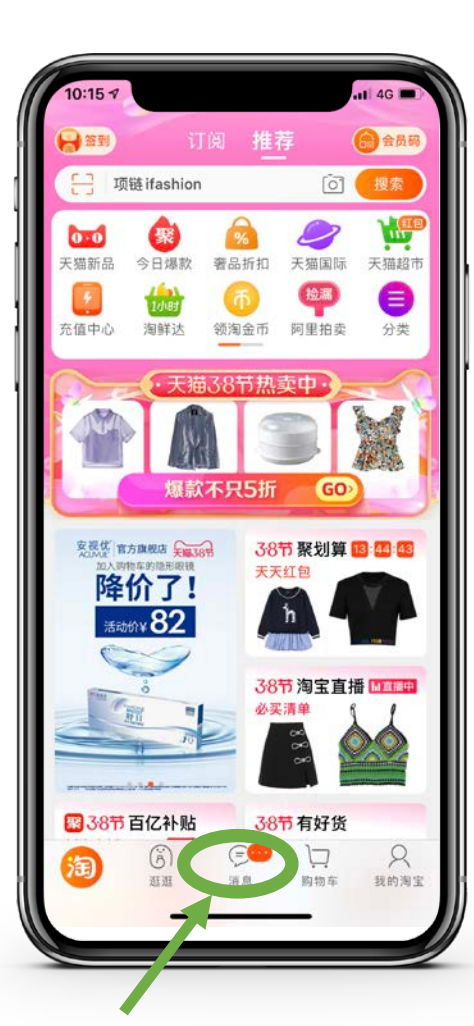

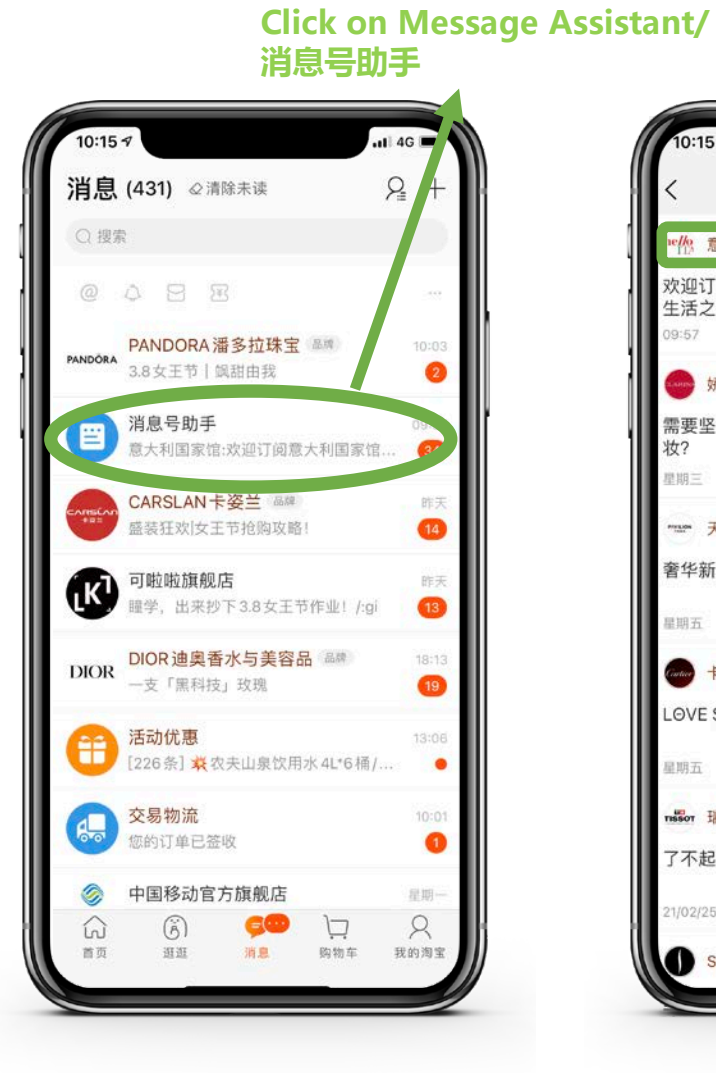

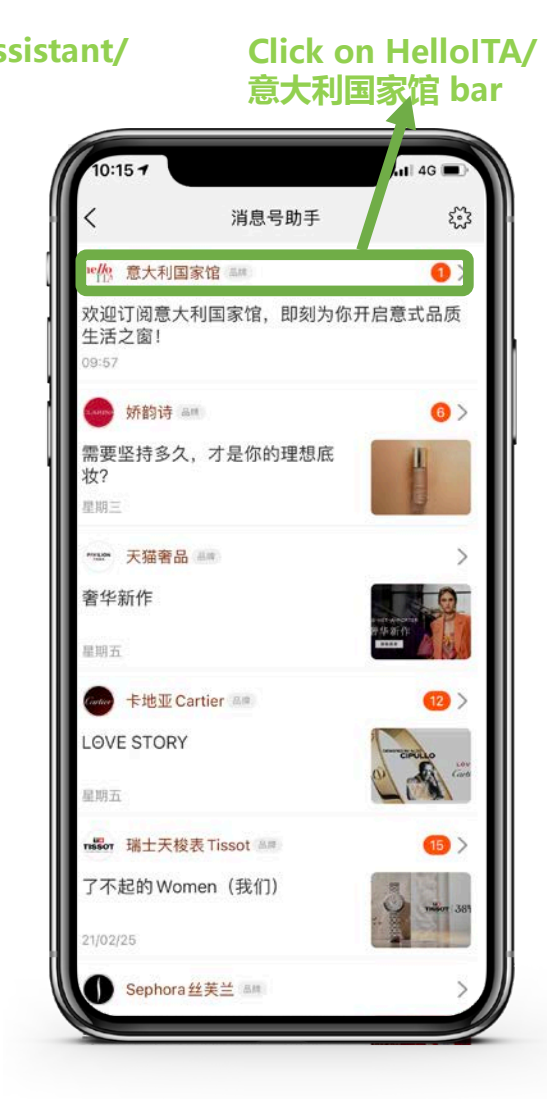

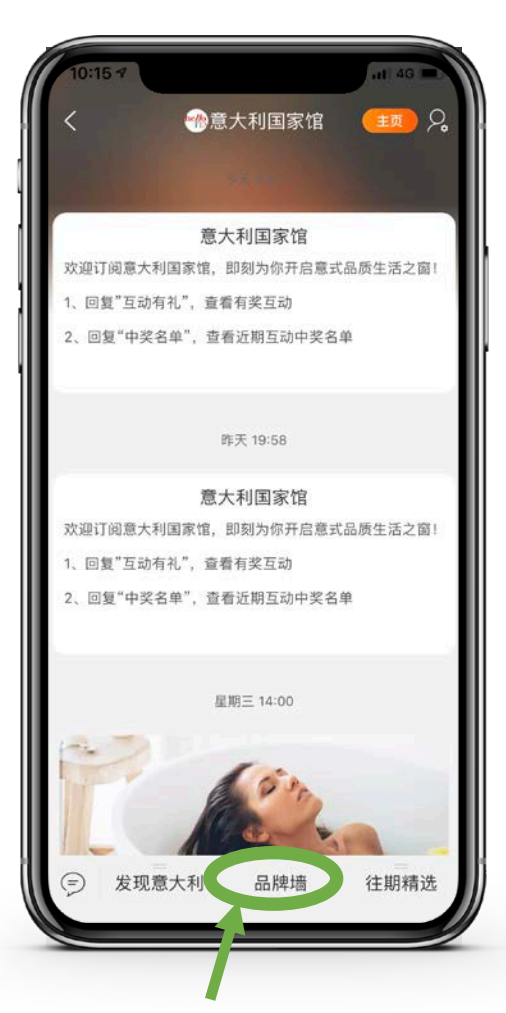